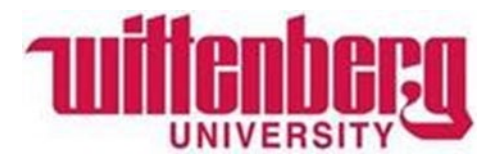

How to make an Online Payment (with Nelnet).

Office of Student Accounts

#### Step 1: Log in to Wittenberg Self Service

- 1. Go to <u>www.wittenberg.edu</u>.
- 2. Click on MENU in the top right-hand corner.
- **3.** Click on EMAIL & PORTALS.
- 4. Click on SELF SERVICE from the dropdown menu. Sign in with your Wittenberg email address and password.

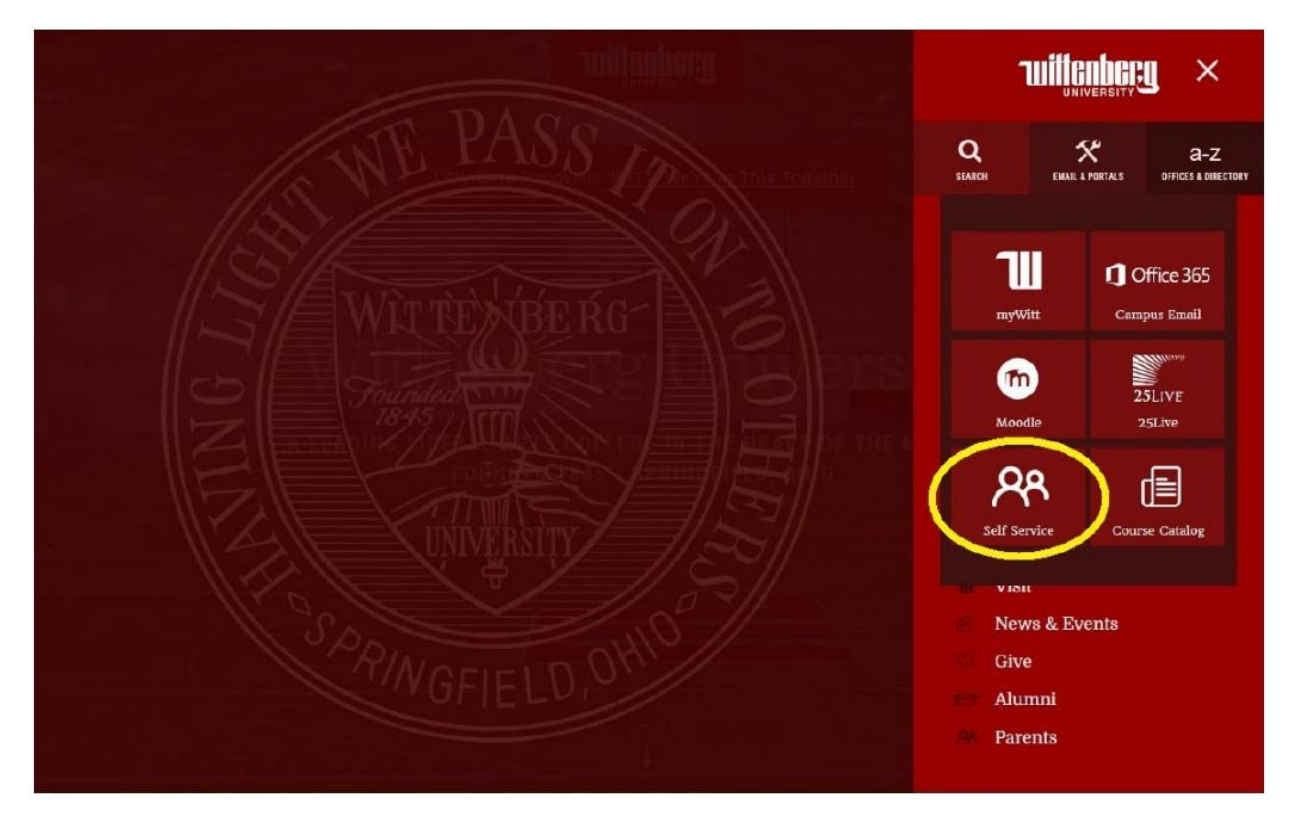

## Step 2: Click on "Student Finance" to view your Account Summary.

Student Finance Here you can view your latest statement and make a payment online.

6

#### Step 3: Select the semester you would like to submit payment for.

| al Account Balance   | \$5,300.00 |
|----------------------|------------|
| Fall Semester 2023   | \$5,300.00 |
| Sum Sem III (11 Wks) | \$0.00     |

#### Step 4: Review account activity. Once ready to pay, click "Make a Payment".

| Acc<br>View y | ount Activity<br>our Financial Activity                                                                                                    |
|---------------|----------------------------------------------------------------------------------------------------|
|               | Alert: NOTE: For Greek items, please contact your chapter directly.<br>To make a single payment or set up a payment plan, please go to <u>Make A Payment</u>                                                                                                    |
| Term          | Fall Semester 2023 - Balance: \$5,300.00  View Statement View Statement View State |

#### Step 4: Click "Proceed to Processor". Follow prompt to Nelnet.

| Payment Plan & Billing<br>Review your account and proceed to processor |                                                                                           |                      |
|------------------------------------------------------------------------|-------------------------------------------------------------------------------------------|----------------------|
|                                                                        | A new window will open and redirect you to our payment processor, Nelnet Campus Commerce. | Proceed to Processor |

Step 5: If this is your first-time logging into Nelnet, please verify your demographic information.

Step 6: Click "Make a Payment".

| Billing And Payments<br>Maya Mercer ID: 11877 | View Details                           |
|-----------------------------------------------|----------------------------------------|
| Current Balance                               | Detelle                                |
| \$4,404.16 Transaction I                      | Details                                |
| Make a Payment                                |                                        |
|                                               |                                        |
| View Last Bill                                |                                        |
| FALL                                          | AMOUNT DUE                             |
| View Last Bill FALL Current Charges           | AMOUNT DUE<br>\$1,500.00               |
| View Last Bill FALL Current Charges SPRING    | AMOUNT DUE<br>\$1,500.00<br>AMOUNT DUE |

Step 7: Create your Payment Plan or Make a One-Time payment. Select your preferred payment method

| Make A Payment  Shari Collins ID: 1119  Select A Payment 2 Payment                       | ent Method 3 Re   | ceipt                                                                                                    |                     |                                                                                                    |
|------------------------------------------------------------------------------------------|-------------------|----------------------------------------------------------------------------------------------------|---------------------|----------------------------------------------------------------------------------------------------|
| What would you like to pay?  Current Charges Payment Plan                                | Want to designate | another payer?<br>Make A Payment                                                                                                    | •                   | elert & Davment 1/48hord 3 Perceint                                                                                         |
| A custom message can be displayed whenever housing is being paid. Select Accounts to Pay |                   | Maya Mercer ID: 11877                                                                                                    | V                   | Deumant Mathead Disaleeuro                                                                                                  |
| ACCOUNT CURRENT BALANCE Housing 1000.00 Fall 20XX                                        | F<br>S            | Payment Method VISA ending in 1111 or Add a New Account                                                                                                    |                     | The following processing fees apply: Credit Card - up to XXX% Credit Card - up to XXX% Checking or Savings Account - no fee |
| Cancel Next - Payment Method                                                             | PAYMENT AMOUN     | Neinet Returned Payment Fee Policy                                                                                                    |                     | Card transactions for Neinet Community College are processed<br>by Neinet Campus Commerce, USA.                             |
|                                                                                          |                   | Total Amount<br>Institution Amount<br>Service Fee                                                                                                    | \$580.84<br>\$15.97 |                                                                                                    |
|                                                                                          |                   | Total \$596.81<br>A transaction receipt will be sent to: mmercer@neinetcc.edu. Add<br>Authorization                                                                                                    |                     |                                                                                                    |
|                                                                                          |                   | This payment will affect the payment schedule only if it is successful. If this payment returns before the next scheduled payment date, we will attempt the scheduled payment on the scheduled date. If this payment returns after the next scheduled payment date, we will attempt the scheduled payment IMMEDIATELY after receiving the return.<br>By clicking the Pay Now button, you authorize Neinet to process this payment from the financial account identified above.<br>This is an immediate payment and cannot be canceled. |                     |                                                                                                    |
|                                                                                          |                   |                                                                                                    | Cancel              | 'ay \$596.81 Now                                                                                                    |

Step 8: Finalize your payment and save your receipt.

### Questions?

# Wittenberg University

## **Office of Student Accounts**

PO Box 720

Springfield, Ohio 45501

937-327-6146

studentaccounts@wittenberg.edu